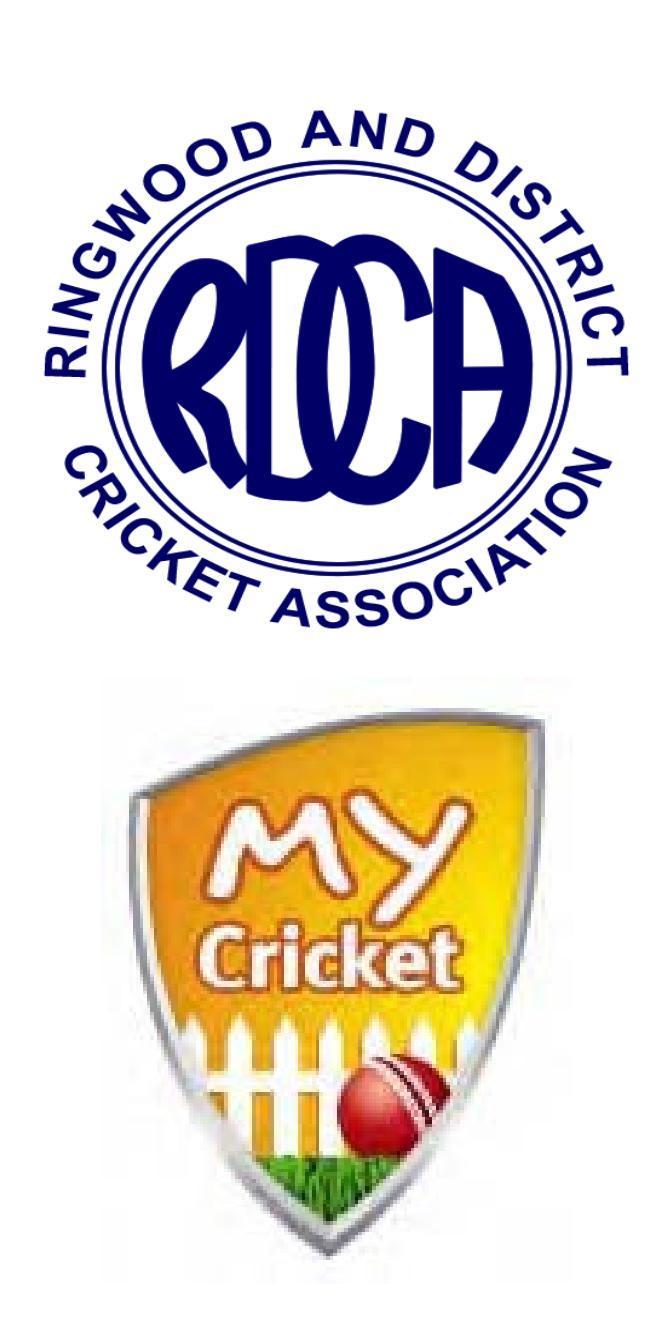

# **Clearances/Transfers Guide**

# **Table Of Contents**

# Contents

| New Players to Your Club                            | 1 |
|-----------------------------------------------------|---|
| Searching for Player                                | 1 |
| Player with Multiple Records (including RDCA club). | 1 |
| Player with Multiple Records (no RDCA club)         | 1 |
| Player not in MyCricket                             | 2 |
| Clearances                                          | 2 |
| When a Clearance is required                        | 2 |
| Transfers                                           | 3 |
| When a Transfer is required                         | 3 |
| Adding New Player                                   | 4 |
| Searching for the New Player                        | 4 |
| Multiple Records                                    | 5 |
| RDCA Clearance Required                             | 5 |
| Single Record                                       | 5 |
| RDCA Clearance Required                             | 5 |
| Single Record                                       | 5 |
| Transfer Required                                   | 5 |
| Applying for a Clearance                            | 6 |
| Step 1 - Apply for Clearance                        | 6 |
| Step 2 - Approving Clearance                        | 8 |
| Step 3 – Association Processing1                    | 1 |
| Clearance Status1                                   | 2 |
| Pending Ex Club1                                    | 3 |
| Granted Ex Club1                                    | 3 |
| Granted1                                            | 3 |
| Applying for a Transfer1                            | 4 |
| When a Transfer is required1                        | 4 |
| Step 1 – Search for the Player1                     | 5 |
| Step 2 – Transfer the Player1                       | 6 |

# New Players to Your Club

Each season many players will move from other Associations to the RDCA. Players will also occasionally move from one RDCA club to another.

This guide is designed to help Club Administrators determine whether they need to Apply for a Clearance, Transfer or a simply register the player.

Basically, any player wishing to join your club who appears in the MyCricket database will either be **transferred** from another Association into your club or **cleared** from another RDCA club into your club.

# **Searching for Player**

New Players must be searched for using the MyCricket system. This will either show the player is listed in My Cricket or the player doesn't exist in MyCricket.

The following information will assist in determining what action is required to add the player to your clubs records.

# Player with Multiple Records (including RDCA club).

Many Players will have multiple records in MyCricket, if they have an RDCA club record, that record must be used. Ignore any records in other associations.

A **Clearance** using the previous RDCA club record must be applied for via the MyCricket system.

#### NOTE:

If the player has a record with **Ringwood District Cricket Association Inc**, this record must not be used as this is the player's record when they have played Representative Cricket for the RDCA.

# Player with Multiple Records (no RDCA club).

Many Players will have multiple records in MyCricket, if they only have records from clubs in other Associations.

The record from their previous club must be **transferred** into your club using the MyCricket system. The player should advise you which club they last played for.

# Player not in MyCricket.

Players who do not appear in MyCricket can be entered as a new player.

The following flowchart explains the process:

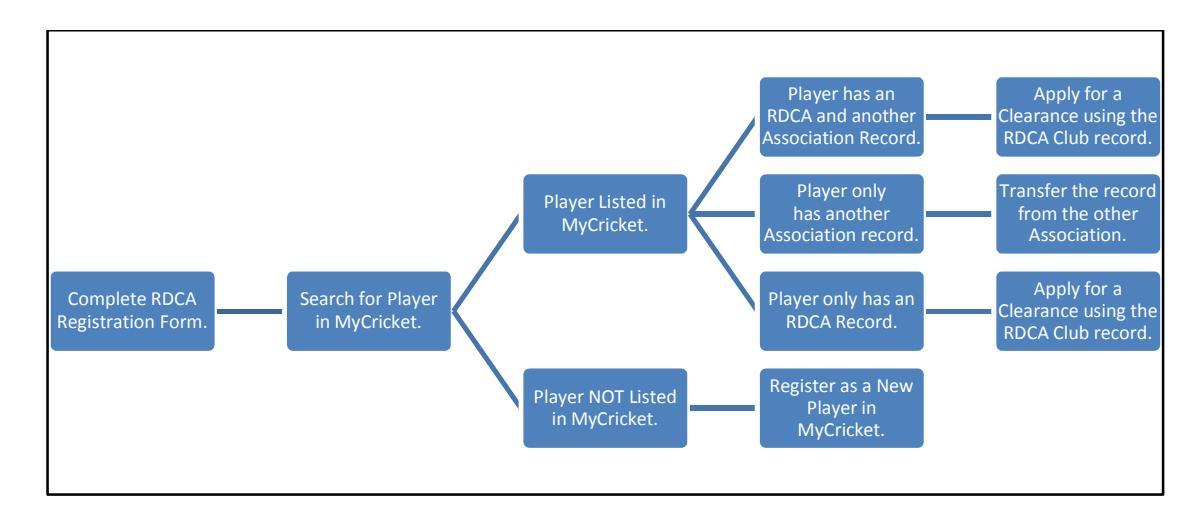

### Clearances

### When a Clearance is required

Clearances are required where a new player who wishes to join your club appears in MyCricket with a record at another RDCA Club.

As shown below:

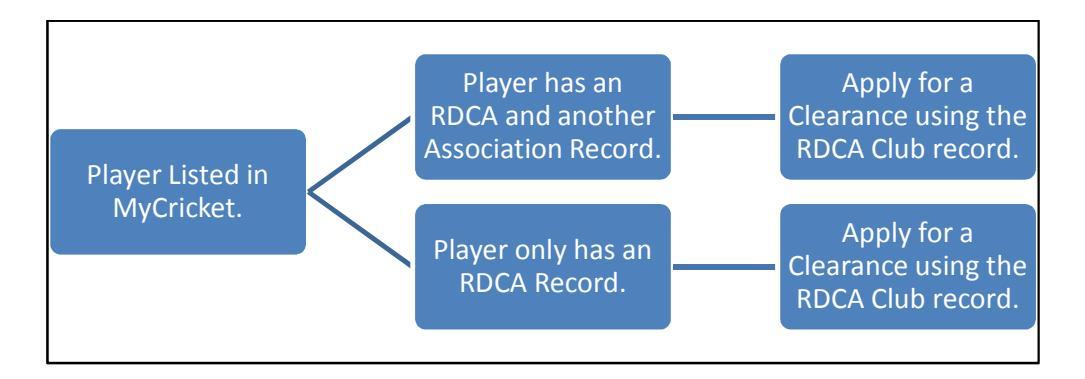

# Transfers

# When a Transfer is required

Transfers are required where a new player who wishes to join your club appears in MyCricket with a record at another Association Club.

As shown below:

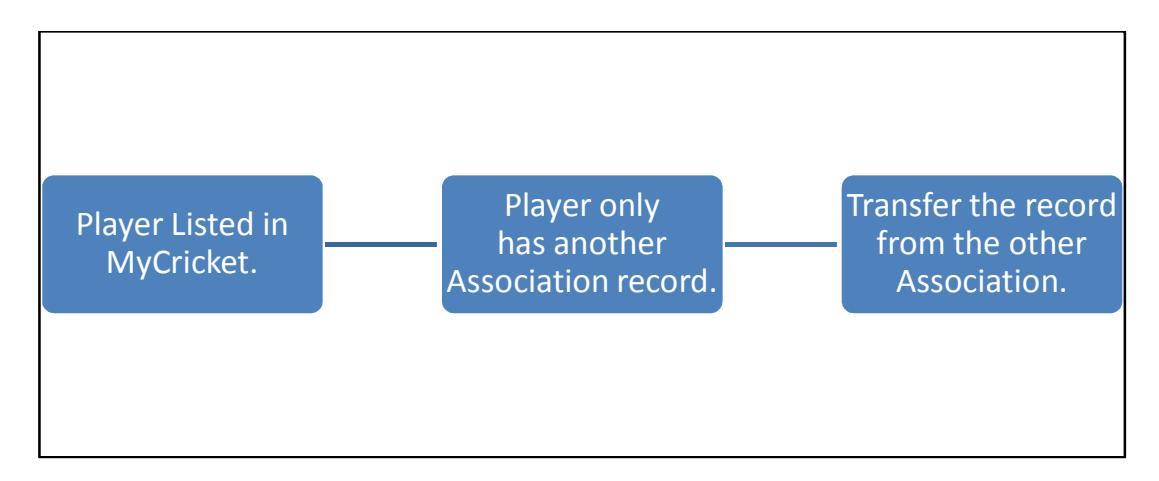

# **Adding New Player**

#### Searching for the New Player

When adding a new player, the MyCricket system will always search for the new player in its existing players list.

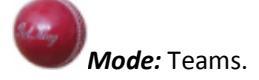

The adding a new player option can be found under the Players menu.

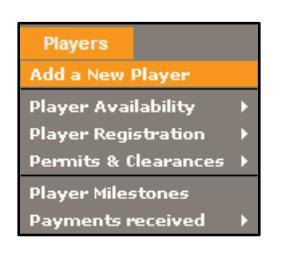

- Click on the Players menu;
- Click on the Add a New Player option;

The New Player screen will be displayed.

| New Player<br>Help on this top                                                     | pic                                                                                                    |
|------------------------------------------------------------------------------------|----------------------------------------------------------------------------------------------------|
| Before creating a n<br>If the record already<br>Please enter se<br>The search uses | iew person record, please search for an existing record.<br>y exists you can transfer the record, or (if applicable) apply for a clearance.<br>earch criteria.<br>'fuzzy' logic to match similar names, but please enter as much of the name as possible. |
| Person name                                                                        | First: timothy Middle: Last court                                                                                                    |

• Enter the person's name into the search fields;

A list of matches will be displayed.

This screen will help you to determine whether a **Clearance** or **Transfer** is required or the player needs to be entered as a new player.

| 1 | Search Results |                |               |                                            |                     |           |                   |
|---|----------------|----------------|---------------|--------------------------------------------|---------------------|-----------|-------------------|
|   | ID             | Name           | Year of birth | Organisation                               | Location            | Transfer  | Clearance         |
| Т | 0788958        | Court, Timothy |               | Ringwood District Cricket Association Inc. | Croydon Hills (VIC) | Add to SC | Apply for Clearan |
|   | 0788958        | Court, Timothy |               | Bayswater Park                             | Bayswater (VIC)     | Add to SC | Apply for Clearan |
|   | 0788958        | Court, Timothy |               | Wangaratta Magpies C.C.                    | Wangaratta (VIC)    | Add to SC | Apply for Clearan |

# **Multiple Records**

#### **RDCA Clearance Required**

The following example shows that our new player has 3 records.

| Organisation                               | Location            | Transfer  | Clearance         |
|--------------------------------------------|---------------------|-----------|-------------------|
| Ringwood District Cricket Association Inc. | Croydon Hills (VIC) | Add to SC | Apply for Clearan |
| Bayswater Park                             | Bayswater (VIC)     | Add to SC | Apply for Clearan |
| Wangaratta Magpies C.C.                    | Wangaratta (VIC)    | Add to SC | Apply for Clearan |

The **Ringwood District Cricket Association Inc** record is the player's representative cricket record. This record should not be used as it is just for representative cricket.

The player also has records for **Bayswater Park** in the **RDCA** and **Wangaratta Magpies** in another **Association**.

As shown on the previous flowchart this player has an **RDCA** club record (with **Bayswater Park**), this record should be used and a **Clearance** is required.

| r       |                |                |                 |             |                     |
|---------|----------------|----------------|-----------------|-------------|---------------------|
| 0788958 | Court, Timothy | Bayswater Park | Bayswater (VIC) | Add to SCCC | Apply for Clearance |
|         |                | -              |                 |             |                     |

#### Single Record

#### **RDCA Clearance Required**

The following example shows that our new player has a single record with an **RDCA** club.

| ID      | Name       | Year of birth | Organisation   | Location        | Transfer    | Clearance           |
|---------|------------|---------------|----------------|-----------------|-------------|---------------------|
| 0404343 | Beech, Ben | 1983          | Bayswater Park | Bayswater (VIC) | Add to SCCC | Apply for Clearance |

As shown on the previous flowchart this players has an **RDCA** club record (with **Bayswater Park**), this record should be used and a **Clearance** is required.

#### **Single Record**

#### **Transfer Required**

The following example shows that our new player has a single record from another Association club.

| ID      | Name      | Year of birth | Organisation | Location       | Transfer    | Clearance           |
|---------|-----------|---------------|--------------|----------------|-------------|---------------------|
| 0330293 | Beck, Ben | 1990          | Brighton     | Brighton (VIC) | Add to SCCC | Apply for Clearance |

As shown on the previous flowchart this player has a record with another Association a **Transfer** is required.

# **Applying for a Clearance**

The Clearance process is as follows in MyCricket.

Step 1 Clearance Applied for by New Club;

Emails sent to RDCA, New Club, Old Club and Player;

- Step 2 Clearance to be Granted or Declined by Old Club (assuming it is Granted);
- Step 3 Clearance to be Granted or Declined by the RDCA (assuming it is Granted);
- Step 4 Player appears on new clubs list of players.

### **Step 1 - Apply for Clearance**

With the new players record displayed the Clearance can now be requested.

In this example South Croydon CC will apply for a clearance for Timothy Court from Bayswater Park CC.

|  | 0788958 | Court, Timothy | Bayswater Park | Bayswater (VIC) | Add to SCCC | Apply for Clearance |
|--|---------|----------------|----------------|-----------------|-------------|---------------------|
|--|---------|----------------|----------------|-----------------|-------------|---------------------|

• Click on the Apply for Clearance link;

The Submit/Edit Player Clearance screen will be displayed.

| Submit/Edit Player Clearance<br>Help on this topic                                     |                |
|----------------------------------------------------------------------------------------|----------------|
| Current Action required:<br>The player's destination club needs to create the clearanc | e application. |
| Clearance for:                                                                         | Court, Timothy |
| Clearance to:                                                                          | South Croydon  |
| Parent Organisation                                                                    | * Select 🔽     |
| Clearance Status                                                                       | Unsubmitted    |
| ID                                                                                     | 0788958        |
| First Name                                                                             | Timothy        |
| Middle Name / Initial                                                                  |                |
| Last Name                                                                              | Court          |

The Parent Organisation must be selected.

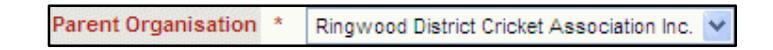

• Select Ringwood District Cricket Association Inc from the drop down list;

The Clearance Reason at the bottom of the screen must be completed.

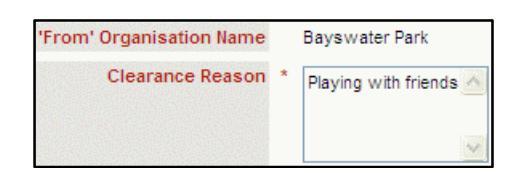

• Enter the Clearance Reason;

The Player Sub Role needs to be selected. This is the role that will be assigned to the player when cleared to your club. Choices are Senior, Junior and Veteran

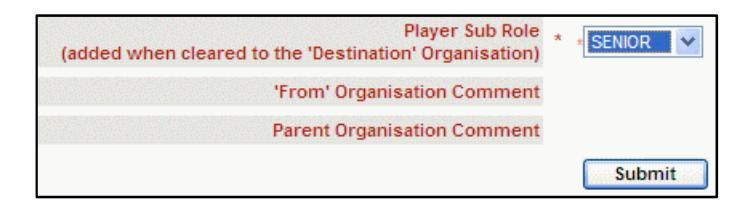

- Select the Player Sub Role from the drop down list;
- Click on the Submit button;

The following message will be displayed.

| Window | s Internet Explorer 🚺 |
|--------|-----------------------|
| 2      | Save changes?         |
|        | OK Cancel             |

• Click on the OK button;

The confirmation message will be displayed.

|                                                                     | Player Clearance application submitted successfully.<br>Notifications have been sent to:   |                                                           |
|---------------------------------------------------------------------|--------------------------------------------------------------------------------------------|-----------------------------------------------------------|
| Current Action required:<br>The player's source club (I<br>changes. | Bayswater Park) needs to respond to or provide further information for this clearance requ | iest. The destination club (South Croydon) may still make |

A Clearance Notification email will be sent to the New Club, the Old Club, the RDCA and the player (if they have an email address recorded in MyCricket).

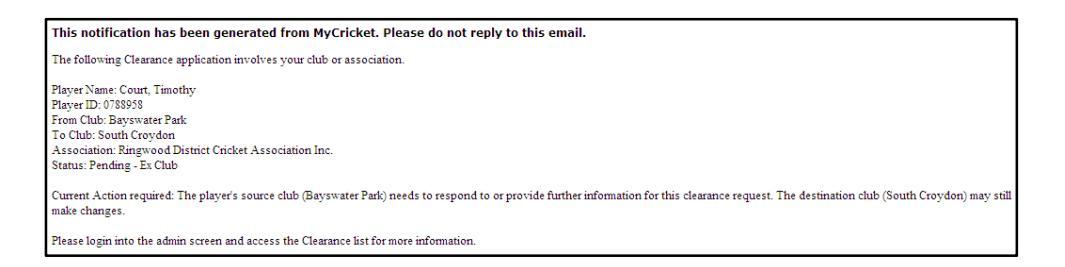

The Clearance has been applied for by the new club,

### **Step 2 - Approving Clearance**

When another club has requested a Clearance of a player on your teams list, your club will receive an email advising of the clearance request. Clubs have 7 days to respond to the clearance request.

In this example Bayswater Park has received the request for a clearance.

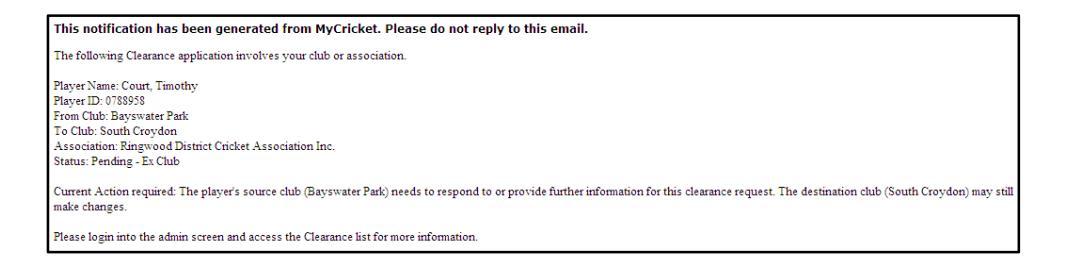

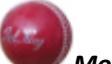

#### Mode: Teams.

The Clearance request will appear on the Clearance and Permits List under Permits and Clearances on the Players menu.

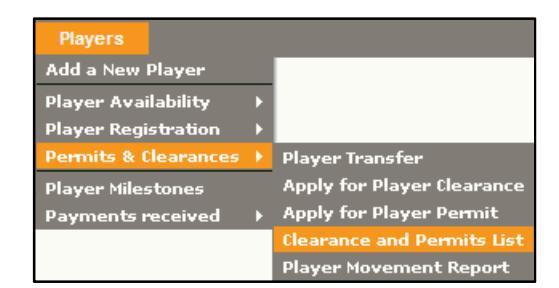

- Click on the Players menu;
- Click on the Permits & Clearances option;
- Click on the Clearance and Permits List;

The Club Clearance and Permits List will be displayed. The Clearance request from South Croydon is located under the Clearances requested by other organisations section.

| Club clearance and permits list<br>P Help on this topic    |              |                  |                |               |                     |                   |               |
|------------------------------------------------------------|--------------|------------------|----------------|---------------|---------------------|-------------------|---------------|
| Season 2010/2011 👽 🗔                                       |              |                  |                |               |                     |                   |               |
| Clearances Requested by this organisation No records found |              |                  |                |               |                     |                   |               |
| Apply for a Player Clearance                               |              |                  |                |               |                     |                   |               |
| Clearances requ                                            | ested by oth | er organisations |                |               |                     |                   |               |
| Date Created                                               | Player ID    | Player Name      | Clearance From | Clearance To  | Parent Organisation | Status            |               |
| 31/07/2010                                                 | 0788958      | Court, Timothy   | Bayswater Park | South Croydon | RDCA                | Pending - Ex Club | <u>Detail</u> |

The clearance can now be actioned.

• Click on Detail link;

The Submit/Edit Player Clearance screen will be displayed.

| Submit/Edit Player Clearance<br>I Help on this topic                                  |                                                                  |
|---------------------------------------------------------------------------------------|------------------------------------------------------------------|
| Current Action required:<br>The player's source club (Bayswater Park) needs to respor | nd to or provide further information for this clearance request. |
| changes.                                                                              |                                                                  |
| Clearance for:                                                                        | Court, Timothy                                                   |
| Clearance to:                                                                         | South Croydon                                                    |
| Clearance Response:                                                                   | Please Select 💌                                                  |
| Parent Organisation                                                                   | Ringwood District Cricket Association Inc.                       |
| Clearance Status                                                                      | Pending - Ex club                                                |
| ID                                                                                    | 0788958                                                          |
| First Name                                                                            | Timothy                                                          |
| Middle Name / Initial                                                                 |                                                                  |
| Last Name                                                                             | Court                                                            |

The Clearance Response needs to be selected.

| Clearance Response: | Please Select 💟  |
|---------------------|------------------|
|                     | Please Select    |
|                     | Granted          |
|                     | Denied           |
|                     | More Information |

• Select the Clearance Response;

The 'From' Organisation can also comment on the Clearance Request, this will need to be completed if the Clearance is Denied or More Information is requested.

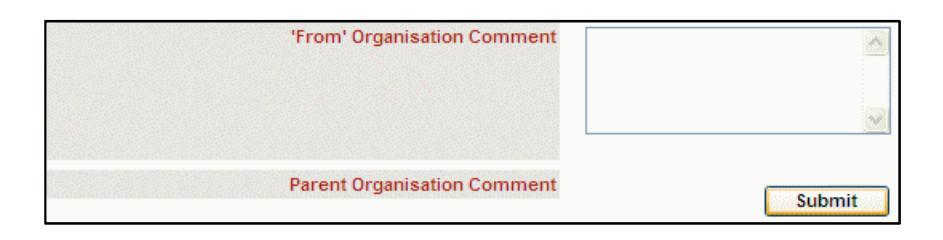

- Enter the From Organisation Comment as required;
- Click on the Submit button;

The following message will be displayed.

| Windows Internet Explorer 🔀 |
|-----------------------------|
| Save changes?               |
| OK Cancel                   |

• Click on the OK button;

The confirmation message will be displayed.

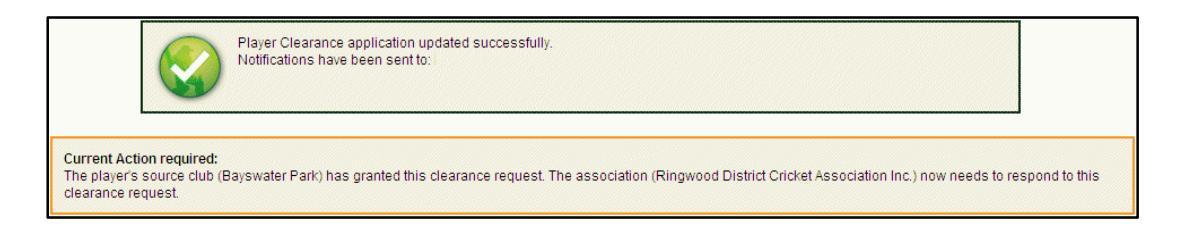

A Clearance Notification email will be sent to the New Club, the Old Club, the RDCA and the player (if they have an email address recorded in MyCricket). This email will confirm that the Old Club has granted the clearance.

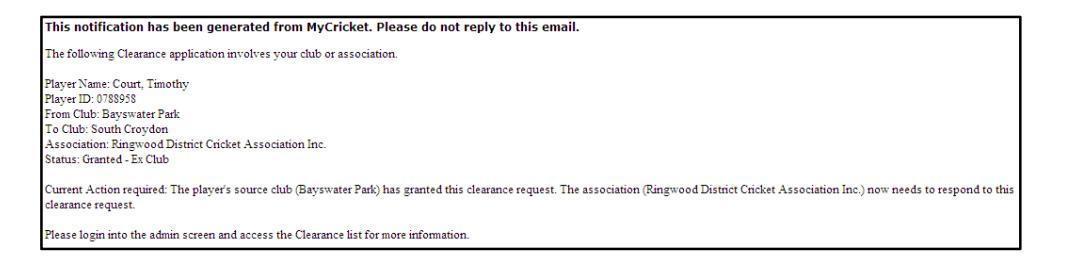

# **Step 3 – Association Processing**

After the clearance has been granted by the old club the RDCA will need to approve the clearance.

This step is part of the MyCricket process and needs to be completed prior to the player's record being made available to the new club.

The RDCA will process the clearances as they are completed, providing there are no outstanding issues i.e. player is suspended etc

Once the RDCA has processed the clearance an email will be sent to the new club, the old club, the RDCA and the player.

| This notification has been generated from MyCricket. Please do not reply to this email.                                   |
|----------------------------------------------------------------------------------------------------|
| The following Clearance application involves your club or association.                                                    |
| Player Name: Court, Timothy                                                                                               |
| Player ID: 0788958                                                                                                    |
| From Club: Bayswater Park                                                                                                 |
| To Club: South Croydon                                                                                                    |
| Association: Ringwood District Cricket Association Inc.                                                                   |
| Status: Granted                                                                                                    |
| Current Action required: The association (Ringwood District Cricket Association Inc.) has granted this clearance request. |
| Please login into the admin screen and access the Clearance list for more information.                                    |
| Further information:                                                                                                    |
| The player record has been successfully transferred to the new organisation.                                              |

The Clearance has been completed and the player is now available to the new club.

# **Clearance Status**

Throughout the Clearance process a club can check on the status of their current clearance request.

**Mode:** Teams.

The Clearance request can be viewed on the Clearance and Permits List under Permits and Clearances on the Players menu.

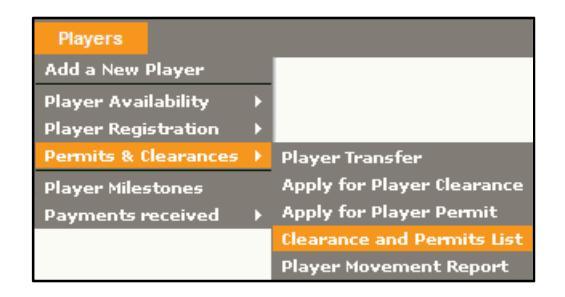

- Click on the Players menu;
- Click on the Permits & Clearances option;
- Click on the Clearance and Permits List;

The Club Clearance and Permits list will be displayed.

The following provides definitions for all the Clearance Status.

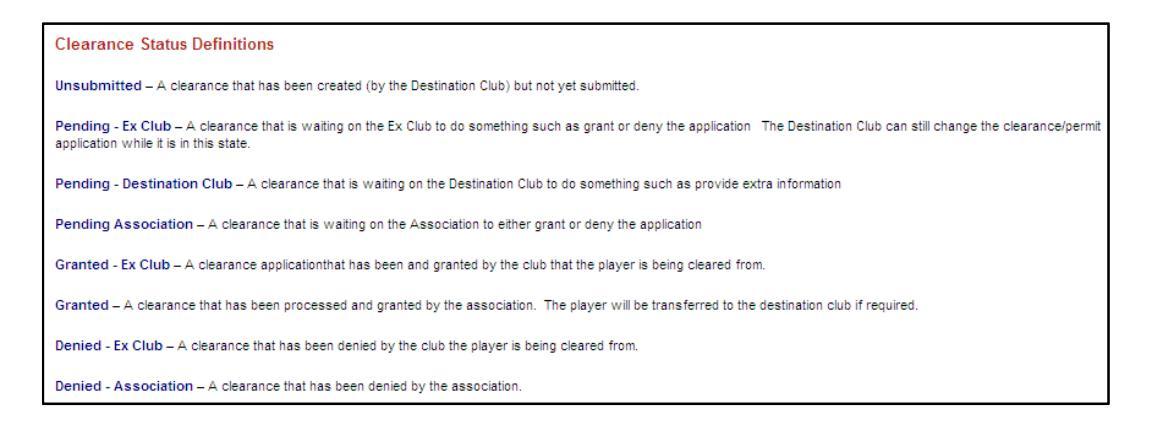

# **Pending Ex Club**

The following clearance shows the status of Pending Ex Club. This is when the clearance has first been applied for and is awaiting the old club to action the clearance.

| <b>(</b> | Help on this t  | ce and p     | ermits list    |                |               |                     |                   |               |
|----------|-----------------|--------------|----------------|----------------|---------------|---------------------|-------------------|---------------|
| Se       | ason 2010/2011  | <b>v</b>     | Go             |                |               |                     |                   |               |
|          | Clearances Requ | ested by thi | s organisation |                |               |                     |                   |               |
|          | Date Created    | Player ID    | Player Name    | Clearance From | Clearance To  | Parent Organisation | Status            |               |
|          | 31/07/2010      | 0788958      | Court, Timothy | Bayswater Park | South Croydon | RDCA                | Pending - Ex club | <u>Detail</u> |

### **Granted Ex Club**

The following clearance shows the status of Granted Ex Club. This is when the clearance has been granted by the old club.

| 0  | Club clearance and permits list<br>P Help on this topic |               |                |                |               |                     |                   |               |
|----|---------------------------------------------------------|---------------|----------------|----------------|---------------|---------------------|-------------------|---------------|
| Se | Season 2010/2011 🔽 Go                                   |               |                |                |               |                     |                   |               |
|    | clearances Requ                                         | lested by thi | s organisation |                |               |                     |                   |               |
|    | Date Created                                            | Player ID     | Player Name    | Clearance From | Clearance To  | Parent Organisation | Status            |               |
|    | 31/07/2010                                              | 0788958       | Court, Timothy | Bayswater Park | South Croydon | RDCA                | Granted - Ex Club | <u>Detail</u> |

# Granted

The following clearance shows the status of Granted. This is when the clearance has been granted by the old club and approved by the RDCA.

The Clearance is complete.

| Club clearance and permits list<br>Help on this topic |             |                |                |               |                     |         |               |
|-------------------------------------------------------|-------------|----------------|----------------|---------------|---------------------|---------|---------------|
| Clearances Peru                                       |             |                |                |               |                     |         |               |
| Cicaranoos requ                                       | color by th | or gambation   | a              | a. –          | B ( B ) (           |         |               |
| Date Created                                          | Player ID   | Player Name    | Clearance From | Clearance To  | Parent Organisation | status  |               |
| 31/07/2010                                            | 0788958     | Court, Timothy | Bayswater Park | South Croydon | RDCA                | Granted | <u>Detail</u> |

# **Applying for a Transfer**

#### Note:

If the new player has an existing record with an RDCA club, the must be cleared from that existing club. The Clearance process has been explained previously.

The Transfer process allows a player's records to be transferred from another club in another association.

- Step 1 Search for the required player;
- Step 2 Transfer the player to your club;
- Step 3 Player appears on new clubs list of players (personal details are hidden for 10 days).

### When a Transfer is required

Transfers are required where a new player who wishes to join your club appears in MyCricket with a record at another Association Club. They must not have an RDCA club record.

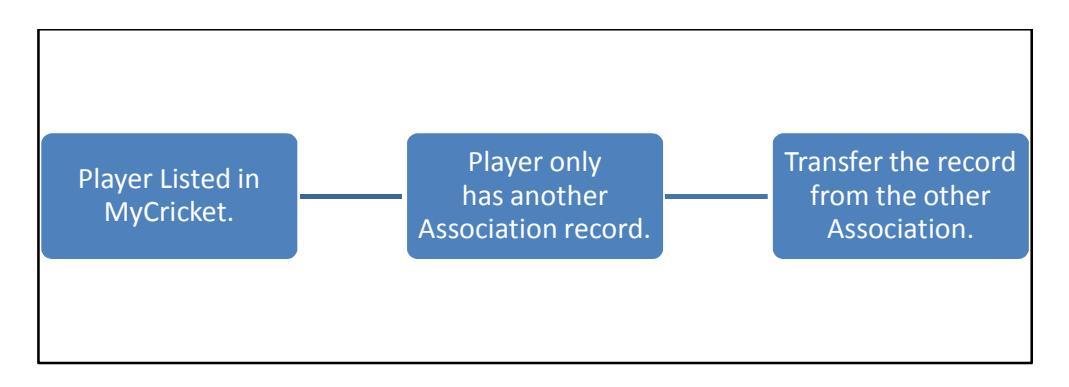

# **Step 1 – Search for the Player**

When adding a new player, the MyCricket system will always search for the new player in its existing players list.

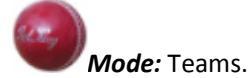

The adding a new player option can be found under the Players menu.

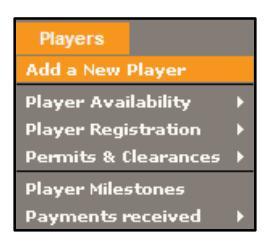

- Click on the Players menu;
- Click on the Add a New Player option;

The New Player screen will be displayed.

| New Player           |                        |                      |                           |                         |
|----------------------|------------------------|----------------------|---------------------------|-------------------------|
| ? Help on this to    | pic                    |                      |                           |                         |
|                      |                        |                      |                           |                         |
| Before creating a    | new person record, pl  | lease search for a   | n existing record.        |                         |
| If the record alread | iy exists you can tran | ister the record, or | (if applicable) apply for | a clearance.            |
| Please enter s       | earch criteria.        | eimilar namee hut    | nlases enter se much o    | f the name as nossible  |
| The search uses      | ruzzy logic to match   | siniar names, our    | please enter as much o    | r the name as possible. |
| Person name          | First: david           | Middle:              | Last: goodwin             |                         |
|                      |                        |                      |                           |                         |
|                      | Search                 |                      |                           |                         |

• Enter the person's name into the search fields;

A list of matches will be displayed.

| ID      | Name           | Year of birth | Organisation           | Location        | Transfer    | Clearance           |
|---------|----------------|---------------|------------------------|-----------------|-------------|---------------------|
| 0288186 | Goodwin, David | 1978          | Eastern Salvation Army | The Basin (VIC) | Add to BPCC | Apply for Clearance |

### **Step 2 – Transfer the Player**

With the new players record displayed the Transfer can now be requested.

In this example Bayswater Park CC will apply for a clearance for David Goodwin from Eastern Salvation Army CC.

• Click on the Add to BPCC link;

The Transfer Person screen will be displayed.

| Transfer Person<br>Help on this topic |                                                          |                  |                    |  |  |
|---------------------------------------|----------------------------------------------------------|------------------|--------------------|--|--|
| Back to Search                        |                                                          |                  |                    |  |  |
| Participant Det                       | ails                                                     |                  |                    |  |  |
| Name David                            | l Goodwin (ID:                                           | 0288186)         |                    |  |  |
| Year of Birth 1978                    |                                                          |                  |                    |  |  |
| Current roles                         |                                                          |                  |                    |  |  |
| Org ID Org                            |                                                          | Role             | Sub Role           |  |  |
| 7446 Eastern Sal                      | 7446 Eastern Salvation Army PLAYER SENIOR                |                  |                    |  |  |
| Person is inactiv                     | Person is inactive (ie no roles) in these organisations: |                  |                    |  |  |
| Transfer this pers                    | ion to: 💿 Cur                                            | rent organisatio | on: Bayswater Park |  |  |
| Role:                                 | PLAYE                                                    | R 💌              |                    |  |  |
| Sub Role(s):                          | SEI                                                      |                  | DR VETERAN         |  |  |
|                                       |                                                          | Transfer         |                    |  |  |

- Select the Role that the person will have in your club;
- Select the applicable Sub Role/s;
- Click on the Transfer button;

The following message will be displayed.

| Window | /s Internet Explorer 🛛 🔀                                                                                                    |
|--------|----------------------------------------------------------------------------------------------------|
| ?      | Transfer this player? Please make sure you have read and understood the information on the right of the screen before doing this. |
|        | OK Cancel                                                                                                    |

• Click on the OK button;

The following message will be displayed.

| The record has been added to the Bayswater Park list.                                                                                                    |
|----------------------------------------------------------------------------------------------------|
| <ul> <li>Notifications have been sent to: roger.copeland@aus.salvationarmy.org; info@southcroydoncc.com.au</li> <li>The record will not be editable or viewable by Bayswater Park for a period of 10 days.</li> </ul> |
| Click here to register this player so that they can be selected in teams.                                                                                                    |

The player will now appear on the Bayswater Park list of players.